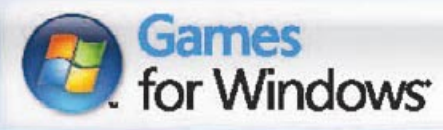

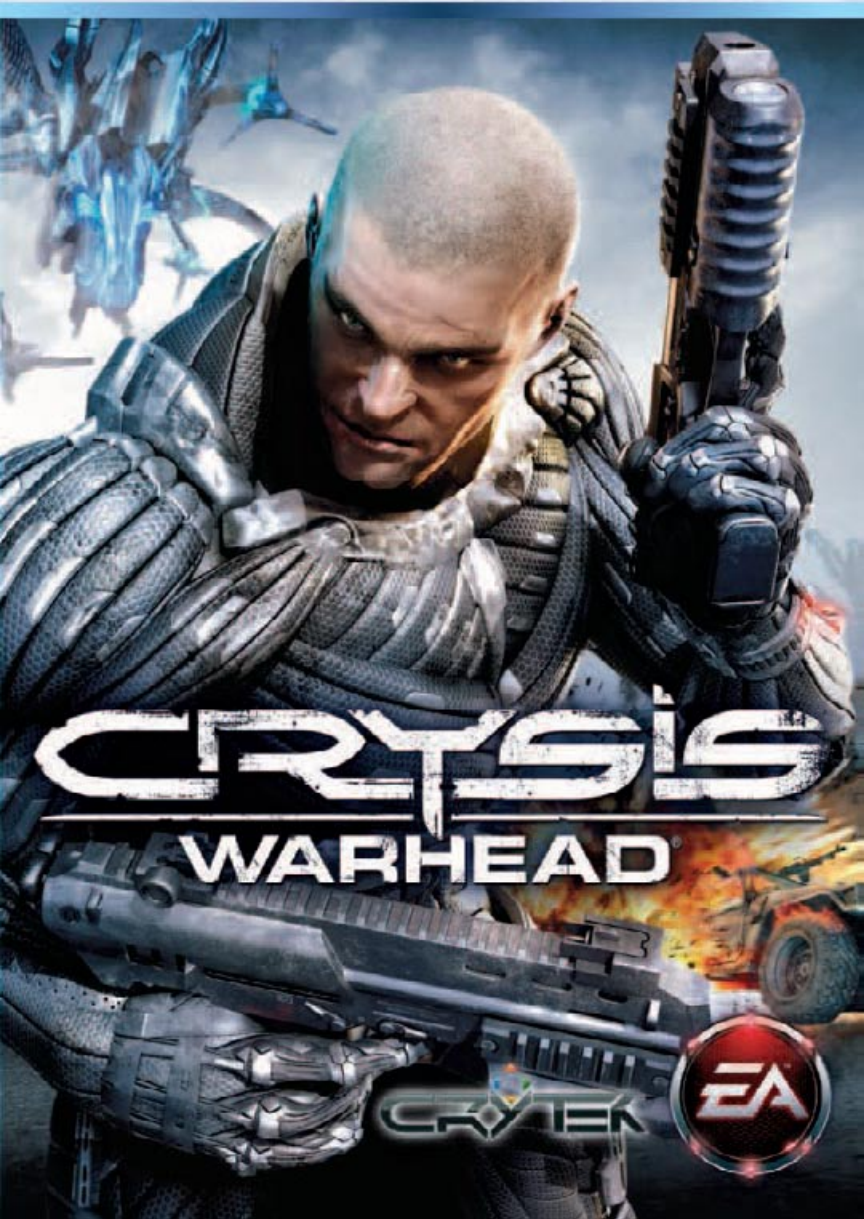

## ELECTRONIC ARTS SOFTWARE END USER LICENSE AGREEMENT

This End User License Agreement ("License") is an agreement between you and Electronic Arts Inc. ("EA"). This License governs your use of this software and all related documentation, and updates and upgrades that replace or supplement the software and are not distributed with a separate license (collectively, the "Software").

By installing or using the Software, you consent to be bound by this License. If you do not agree to the terms of this License, then do not install or use the Software. Section 3 below describes the data EA may use to provide services and support to you in connection with the Software. If you do not agree to this use of data, do not install or use the Software. IF YOU INSTALL the Software, the terms and conditions of this License are fully accepted by you.

#### 1. License Grant and Terms of Use.

- A. Grant. Through this purchase, you are acquiring and EA grants you a personal, non-exclusive license to install and use the Software for your personal, non-commercial use solely as set forth in this License and the accompanying documentation. Your acquired rights are subject to your compliance with this Agreement. Any commercial use is prohibited. You are expressly prohibited from sub-licensing, renting, leasing or otherwise distributing the Software or rights to use the Software, except by transfer as expressly set forth in paragraph 2 below. The term of your License shall commence on the date that install or otherwise use the Software, and shall end on the earlier of the date that you dispose of the Software; or EA's termination of this License.
- B. Copies. Our Software uses access control and copy protection technology. If you purchase rights to the Software using a digital distribution method (i.e. you download your Software from an authorized site), you may download the number of copies allowed by the Software's digital rights management from an authorized site. You are prohibited from making a copy of the Software available on a network where it could be download by multiple users. You are prohibited from making a copy of the Software available over a network where it could be downloaded by multiple users. For more information concerning the digital rights management from the software, please review the purchase or other terms accompanying the distribution of the Software. You iterminate immediately if you attempt to circumvent digital rights management for the Software.
- C. Reservation of Rights and Restrictions. You have purchased a license to the Software and your rights are subject to this Agreement. Except as expressly licensed to you herein, EA reserves all right, title and interest in the Software (including all characters, storyline, images, photographs, animations, video, music, text), and all associated copyrights, trademarks, and other intellectual property rights therein. This License is limited to the intellectual property. Except to the extent permitted undre applicable law, you may not decompile, disassemble, or reverse engineer the Software by any means whatsoever. You may not remove, alter, or obscure any product identification, copyright, or other intellectual property notices in the software.
- 2. Transfer. You may make a one time permanent transfer to all your rights to install and use the Software to another individual or legal entity provided that. (a) the digital rights management used by your Software supports such transfers; (b) you also transfer this License and all copies of the Software; (b) you retain no copies of the Software, upgrades, updates or prior versions; and (c) the receiving party accepts the terms and conditions of this License. EA may require that any end user of the Software, topfware online as a condition of use. You may not be able to transfer the right to receive updates, dynamically served content, or the right to use any online service of EA in connection with the Software. NOTWITHSTANDING THE FOREGOING, YOU MAY NOT TRANSFER PRE-RELEASE COPIES OF THE SOFTWARE.
- 3. Consent to Use of Data. To facilitate the provision of software updates, any dynamically served content, product support and other services to you, including online play, you agree that EA and its affiliates may collect, use, store and transmit technical and related information that identifies your computer (including an Internet Protocol Address), operating system and application software and peripheral hardware. EA and its affiliates may also use this information in the aggregate, in a form which does not personally identify you, to improve our products and services and we may share anonymous aggregate data with our third party service providers.
- 4. Consent to Public Display of Data. If you participate in online services, such as multiplayer games, EA and its affiliates may also collect, use, store, transmit and publicly display statistical data regarding game play (including scores, rankings and achievements), or identify content that is created and shared by you with other players. Data that personally identifies you is collected, used, stored and transmitted in accordance with EA's Privacy Policy located at [www.ea.com].
- 5. Termination. This License is effective until terminated. Your rights under this License will terminate immediately and automatically without any notice from EA if you fail to comply with any of the terms and conditions of this License. Promptly upon termination, you must cease all use of the Software and destroy all copies of the Software in your possession or control. Termination will not limit any of EA's other rights or remedies at law or in equity. Sections 5-10 of this License shall survive termination expiration of this License for any reason.
- 6. Limited Warranty on Recording Media. The LIMITED WARRANTY ON RECORDING MEDIA THAT ACCOMPANIES YOUR SOFTWARE IS FOUND IN THE PRODUCT MANUAL THAT WAS DISTRIBUTED WITH YOUR SOFTWARE AND IS INCORPORATED HEREIN BY REFERENCE. THIS LIMITED WARRANTY GIVES YOU SPECIFIC LEGAL RIGHTS. YOU MAY ALSO HAVE ADDITIONAL RIGHTS UNDER APPLICABLE LOCAL LAW, WHICH VARY FROM JURISDICTION TO JURISDICTION.

- Disclaimer of Warranties. EXCEPT FOR THE LIMITED WARRANTY ON RECORDING MEDIA FOUND IN THE 7 PRODUCT MANUAL, AND TO THE FULLEST EXTENT PERMISSIBLE UNDER APPLICABLE LAW. THE SOFTWARE IS PROVIDED TO YOU "AS IS," WITH ALL FAULTS, WITHOUT WARRANTY OF ANY KIND, AND YOUR USE IS AT YOUR SOLE RISK. THE ENTIRE RISK OF SATISFACTORY QUALITY AND PERFORMANCE RESIDES WITH YOU. EA AND EA'S LICENSORS (COLLECTIVELY "EA" FOR PURPOSES OF THIS SECTION AND SECTION 8) DO NOT MAKE, AND HEREBY DISCLAIM, ANY AND ALL EXPRESS. IMPLIED OR STATUTORY WARRANTIES. INCLUDING IMPLIED WARRANTIES OF MERCHANTABILITY, SATISFACTORY QUALITY, FITNESS FOR A PARTICULAR PURPOSE, NONINFRINGEMENT OF THIRD PARTY RIGHTS, AND WARRANTIES (IF ANY) ARISING FROM A COURSE OF DEALING, USAGE, OR TRADE PRACTICE, EA DOES NOT WARRANT AGAINST INTERFERENCE WITH YOUR ENJOYMENT OF THE SOFTWARE; THAT THE SOFTWARE WILL MEET YOUR REQUIREMENTS; THAT OPERATION OF THE SOFTWARE WILL BE UNINTERRUPTED OR ERROR-FREE, OR THAT THE SOFWARE WILL BE COMPATIBLE WITH THIRD PARTY SOFTWARE OR THAT ANY ERRORS IN THE SOFTWARE WILL BE CORRECTED. NO ORAL OR WRITTEN ADVICE PROVIDED BY EA OR ANY AUTHORIZED REPRESENTATIVE SHALL CREATE A WARRANTY. SOME JURISDICTIONS DO NOT ALLOW THE EXCLUSION OF OR LIMITATIONS ON IMPLIED WARRANTIES OR THE LIMITATIONS ON THE APPLICABLE STATUTORY RIGHTS OF A CONSUMER. SO SOME OR ALL OF THE ABOVE EXCLUSIONS AND LIMITATIONS MAY NOT APPLY TO YOU.
- 8. Limitation of Liability. TO THE FULLEST EXTENT PERMISSIBLE BY APPL/CABLE LAW, IN NO EVENT SHALL EA BE LIABLE TO YOU FOR ANY PERSONAL INJURY, PROPERTY DAMAGE, LOST PROFTS, COST OF SUBSTITUTE GODS OR SERVICES, OR ANY PERSONAL INJURY, PROPERTY DAMAGE, LOST PROFTS, COST OF SUBSTITUTE GODS OR SERVICES, OR ANY FORM OF INDIRECT, SPECIAL, INCIDENTAL, CONSEQUENTIAL OR PUNITIVE DAMAGES FROM ANY CAUSES OF ACTION ARISING OUT OF OR RELATED TO THIS LICENSE OR THE SOFTWARE, WHETHER ARISING IN TORT (INCLUDING NEGLIGENCE), CONTRACT, STRICT LIABILITY OR OTHERWISE, WHETHER OR NOT EA HAS BEEN ADVISED OF THE POSSIBILITY OF SUCH DAMAGE. SOME JURISDICTIONS DO NOT ALLOW A LIMITATION OF LIABILITY FOR DEATH, PERSONAL INJURY, FRAUDULENT MISREPRESENTATIONS OR CERTAIN INTENTIONAL OR NEGLIGENT ACTS, OR VIOLATION OF SPECIFIC STATUTES, OR THE LIMITATION OF LIABILITY OR SUGH DAMAGE, SOME OR ALL OF THE ABOVE LIMITATIONS OF LIABILITY MAY NOT APPLY TO YOU. In no event shall EA's total liability to you for all damages (except as required by applicable law) exceed the amount actually paid by you for the Software.
- Limitation of Liability and Disclaimer of Warranties are Material Terms of this License. You agree that the
  provisions in this License that limit liability are essential terms of this License. The foregoing limitations of
  liability apply even if the above stated remedy under the Limited Warranty for Recording Media fails in its
  essential purpose.
- 10. Severability and Survival. If any provision of this License is illegal or unenforceable under applicable law, the remainder of the provisions shall be amended to achieve as closely as possible the effect of the original term and all other provisions of this License shall continue in full force and effect.
- 11. U.S. Government Restricted Rights. If you are a government end user, then this provision applies to you. The Software provided in connection with this License has been developed entirely at private expense, as defined in FAR section 2.101, DFARS section 252.227-7014(a)(1) and DFARS section 252.227-7015 (or any equivalent or subsequent agency regulation thereof), and is provided as "commercial items," "commercial computer software" and/or "commercial tempt endotrees of the astrone of documentation." Consistent with DFARS section 22.7.202 and FAR section 12.212, and to the extent required under U.S. federal law, the minimum restricted rights as set forth in FAR section 52.227-19 (or any equivalent or subsequent agency regulation thereof), any use, modification, reproduction, release, performance, display, disclosure or distribution thereof by this License.
- 12. Injunctive Relief. You agree that a breach of this License may cause irreparable injury to EA for which monetary damages would not be an adequate remedy and EA shall be entitled to seek equitable relief in addition to any remedies it may have hereunder or at law.
- 13. Governing Law. This License shall be governed by and construed (without regard to conflicts or choice of law principles) under the laws of the State of California as applied to agreements entered into and to be performed entirely in California between California residents. Unless expressly waived by EA in writing for the particular instance or contrary to local law, the sole and texclusive jurisdiction and venue for actions related to the subject matter hereof shall be the California taste and federal courts having within their jurisdiction the location of EA's principal corporate place of business. Both parties consent to the jurisdiction so such souths agive that process may be served in the manner provided herein for giving of notices or otherwise as allowed by California or federal law. The parties agree that the UN Convention on Contracts for the International Sale of Goods (Vienna, 1980) shall not apply to this License.
- 14. Export. You agree to abide by U.S. and other applicable export control laws and agree not to transfer the Software to a foreign national, or national destination, which is prohibited by such laws, without first obtaining, and then complying with, any requisite government authorization. You certify that you are not a person with whom EA is prohibited from transacting business under applicable law.
- 15. Entire Agreement. This License constitutes the entire agreement between you and EA with respect to the Software and supersedes all prior or contemporaneous understandings regarding such subject matter. No amendment to or modification of this License will be binding unless made in writing and signed by EA. No failure to exercise, and no delay in exercising, on the part of either party, any right or any power hereunder shall operate as a waiver thereof, nor shall any single or partial exercise of any right or power hereunder preclude further exercise of any other right hereunder. In the event of a conflict between this License and any applicable purchase or other terms, the terms of this License shall govern.

## CONTENTS

| STARTING THE GAME        | 1  |
|--------------------------|----|
| COMPLETE CONTROLS        | 1  |
| SETTING UP THE GAME      | 6  |
| MISSION INFORMATION      | 6  |
| FIELD EQUIPMENT BRIEFING |    |
| WEAPONS AND EQUIPMENT    |    |
| VEHICLES                 |    |
| SAVING AND LOADING       |    |
| OPTIONS                  |    |
| CRYSIS WARS              |    |
| TECHNICAL SUPPORT.       |    |
| LIMITED 90-DAY WARRANTY  | 24 |
|                          |    |

## **INSTALLING THE GAME**

NOTE: For system requirements, see the readme file.

#### TO INSTALL (DISC USERS):

Insert the disc into your disc drive and follow the on-screen instructions. TO INSTALL (EA STORE USERS):

**NOTE:** If you'd like more information about purchasing direct downloads from EA, visit www.eastore.ea.com and click MORE ABOUT DIRECT DOWNLOADS. Once the game has been downloaded by EA Download Manager, click the install icon that appears and follow the on-screen instructions.

**NOTE:** If you've already purchased a title and would like to install it on another PC, first download and install the EA Download Manager on the other PC, then launch the application and log in with your EA account. Select the appropriate title from the list that appears and click the start button to download the game.

#### TO INSTALL (THIRD PARTY ONLINE USERS):

Please contact the digital retailer through whom you purchased this game for instructions on how to install the game or how to download and reinstall another copy.

## **STARTING THE GAME**

#### TO START THE GAME:

Games on Windows Vista<sup>™</sup> are located in the **Start > Games** menu and on earlier versions of Windows<sup>™</sup> in the **Start > Programs** (or **All Programs**) menu. (EA Store users must have the EA Download Manager running.)

Note: In Windows Vista Classic Start menu style, games are located in the Start > Programs > Games > Games Explorer menu.

INTERNET CONNECTION, ONLINE AUTHENTICATION AND ACCEPTANCE OF END USER LICENSE AGREEMENT REQUIRED TO PLAY. GAMESPY REGISTRATION REQUIRED TO ACCESS ONLINE FEATURES. ONLINE TERMS CAN BE FOUND AT <u>WWW.GAMESPY.COM</u>.

This product has been rated by the Entertainment Software Rating Board. For information about the ESRB rating please visit www.esrb.org.

Welcome to *Crysis Warhead*<sup>®</sup>, the new installment of the 2007 PC Game of the Year. Play as Sergeant 'Psycho' Sykes and hunt down Colonel Ji-Sung Lee, a ruthless political officer of the Korean People's Army, and his mysterious cargo. With new weapons and vehicles, as well as an exclusive multiplayer disc, *Crysis Wars*, experience just how dangerous life on the other side of the island really is.

**NOTE:** You do not need *Crysis* installed in order to play *Crysis Warhead*, nor do you need to enter a CD key. The CD key is only required when starting an online game using the *Crysis Wars* disc. Both *Crysis Warhead* and *Crysis Wars* require separate installs using their respective discs.

## COMPLETE CONTROLS

*Crysis Warhead* can be played using keyboard and mouse controls or an Xbox 360 Controller.

## MOUSE & KEYBOARD SETUP

LOOK/MOVE

|                   | VH NA      |
|-------------------|------------|
| Forward/Backward  | W/S        |
| Strafe left/right | A/D        |
| *Lean left/right  | Q/E        |
| Stand up/Jump     | SPACEBAR   |
| Sprint            | Left SHIFT |
| Crouch            | Left CTRL  |
| Prone             | Z          |

\*single player only

## WEAPONS

| Shoot                     | Left click mouse                    |
|---------------------------|-------------------------------------|
| Weapon melee attack       | <b>T</b> ( <b>E</b> in multiplayer) |
| Fire mode                 | X                                   |
| Reload                    | R                                   |
| Drop weapon               | J                                   |
| Binoculars                | В                                   |
| Zoom/Alt fire/View mode   | Right click mouse                   |
| Customization menu        | C                                   |
| Next/Prev weapon          | Mouse wheel up/down                 |
| Grenade throw             | G                                   |
| Night vision              | 1                                   |
| Short range weapon toggle | 1                                   |
| Assault weapon toggle     | 2                                   |
| Explosives toggle         | 3                                   |
| Suit modes toggle         | 4                                   |
| Utilities toggle          | 5                                   |
| Grenade type toggle       | H (Q in multiplayer)                |

## INTERACTION

| Interact/Enter/Exit  | F                 |
|----------------------|-------------------|
| Quick save           | F5                |
| Quick load           | F8                |
| Load last saved game | F9                |
| Suit menu            | V                 |
| Suit quick menu      | Click mouse wheel |
| Open/Close map       | Μ                 |
| Objectives           | ТАВ               |

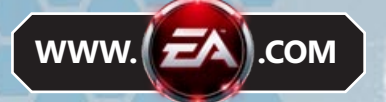

#### VEHICLES **GENERAL VEHICLE KEYS**

| Switch to driver seat    | 1                   |
|--------------------------|---------------------|
| Switch to gunner seat    | 2                   |
| Toggle passenger seats   | 3                   |
| Toggle third person view | F1                  |
| Zoom in/out              | Mouse wheel up/down |
| Horn                     | Н                   |
| Lights                   | L                   |
| LAND/SEA VEHICLES        |                     |
| Accelerate/Forward       | W                   |
| Decelerate/Backward      | S                   |
| Turn left/right          | A/D                 |
| Brake                    | SPACEBAR            |
| Boost                    | Left SHIFT          |
| HELICOPTER               |                     |
| Power up/down engine     | W/S                 |
| Roll left/right          | A/D                 |
| Turn/Pitch               | Mouse               |
| Afterburner              | Left SHIFT          |
| VTOL                     |                     |
| Accelerate/Forward       | W                   |
| Decelerate/Backward      | S                   |
| Steer                    | Mouse               |
| Strafe left/right        | A/D                 |
| Roll left/right          | Q/E                 |
| Move up/down             | E/Left CTRL         |
| Afterburner              | Left SHIFT          |
|                          |                     |

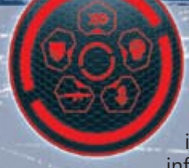

## **XBOX 360 CONTROLLER**

Note: To play using an Xbox 360 Controller, you must install Xbox 360 Controller for Windows software. For more information, see http://support.microsoft.com/kb/906347

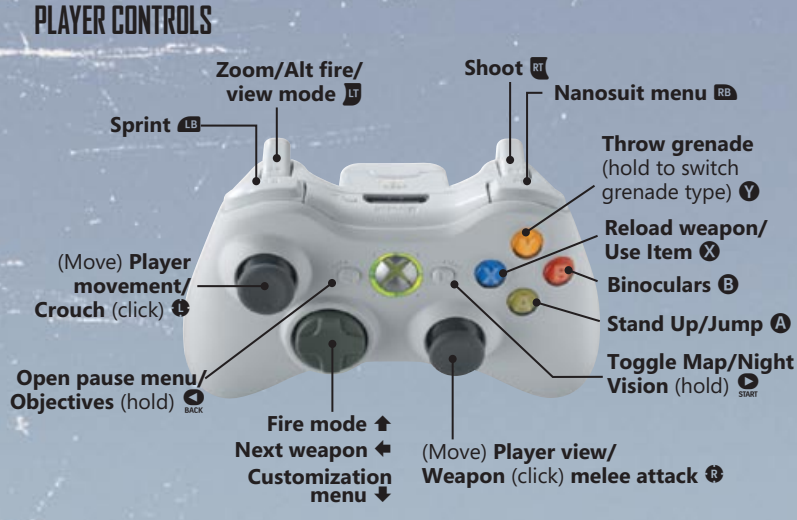

 To toggle Force Feedback or Invert View Controls on or off, select OPTIONS > GAMEPAD SETUP from the main menu/pause menu and click the checkboxes.

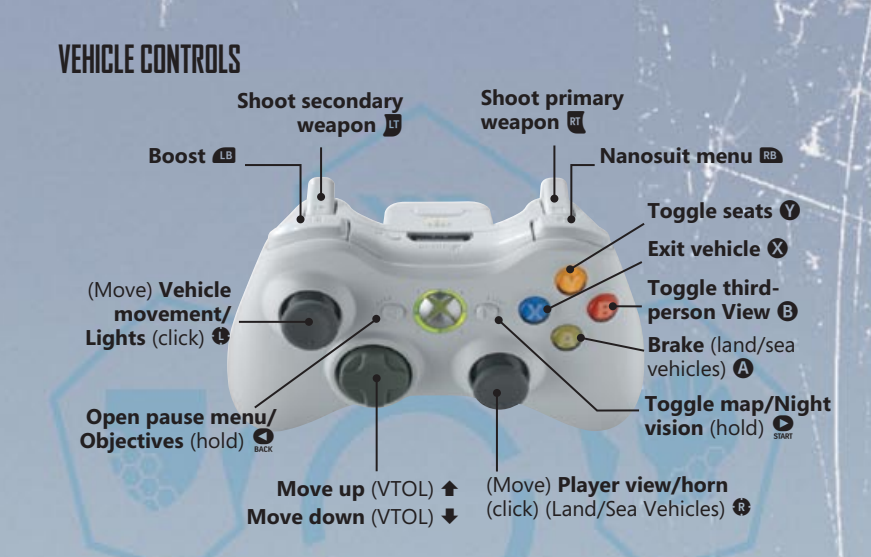

## **SETTING UP THE GAME**

To begin the *Crysis Warhead* campaign, select NEW GAME at the main menu. Choose the difficulty level you'd like to play at—EASY, NORMAL, HARD, or DELTA—and then select

START GAME to begin. If you're not sure which difficulty to select, read the short description below each setting to see how each level differs.

• To continue a previously saved game, select LOAD GAME.

## **USER PROFILE**

Create a User Profile to store your game data. Select PROFILE, then choose NEW PROFILE. Enter your chosen User Name then click SAVE PROFILE.

 To load an existing Profile, select LOAD PROFILE, then click the User Name of the Profile you wish to load. Select LOAD to load the Profile and return to the main menu.

## **MISSION INFORMATION**

## OBJECTIVES

As your mission evolves, your briefing and objectives are updated. Press **TAB** to toggle the Objectives display and Strategic Map to review the latest situation report and task information.

## STRATEGIC MAP

Press **M** to toggle the strategic map display in the HUD. Move the mouse wheel up and down to zoom in/out and click and hold the right mouse button to move the map. As well as providing a relief map of the local terrain, it pinpoints important mission locations (green dots), your position (orange arrowhead), friendlies (blue arrowheads), and enemy units (red arrowheads/vehicle icons).

# FIELD EQUIPMENT BRIEFING

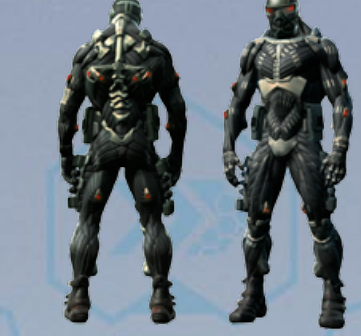

## **HEADS-UP DISPLAY**

The ultra-high-tech Nanosuit is the secret weapon of the U.S. Special Forces, granting operatives a range of enhanced abilities. The suit features an integral heads-up display (HUD) that utilizes a satellite uplink to place essential tactical information directly in view.

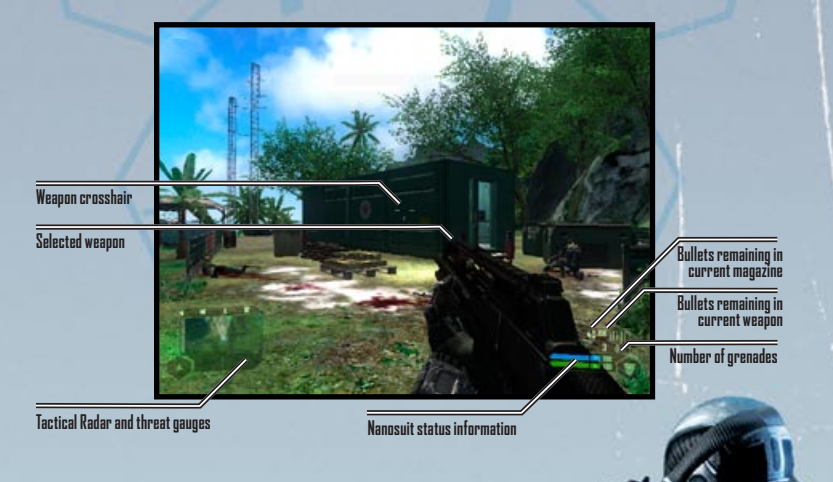

#### TACTICAL RADAR AND THREAT GAUGES

Stealth tactics are key to successfully completing an infiltration mission. Monitor the situation and threat status data to stay covert.

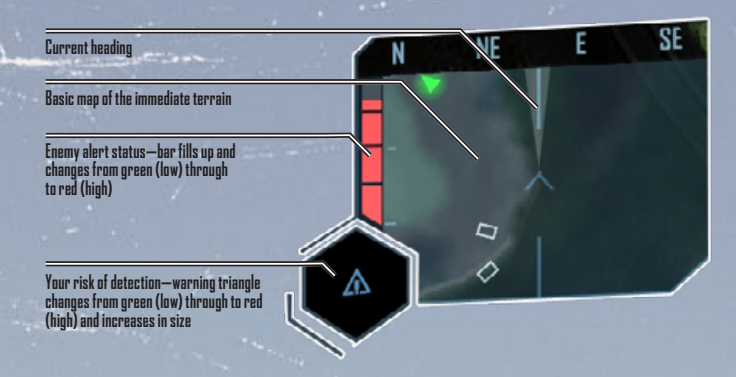

The tactical radar highlights the position of any nearby objective points or units:

- Objectives appear as green (primary) or yellow (secondary) dots.
- All personnel are marked by arrowheads, showing the direction they are facing. Friendlies are marked in blue, while enemy soldiers appear as red once tagged using the binoculars.

**TIP:** Enemies in a state of alert (yellow arrowheads) or in combat (flashing red arrowheads) appear on the Tactical Radar even if you haven't tagged them. Vehicles appear as white outlines once tagged.

#### THREAT ANALYSIS

Your HUD displays two variables: your current risk of detection and the enemy's alert status.

- Your detection risk is indicated by the appearance of an exclamation mark—if this increases in size and changes from green through yellow to red, your visibility and hence your risk of being spotted is rising.
- If the enemy alert status gauge begins to rise, act quickly to minimize your visibility or move away from your current position.

#### HIT DETECTION

Instant analysis of incoming projectiles allows the Nanosuit to pinpoint the location of any enemy that scores a hit, allowing you to retaliate accurately. Stay alert for a red bar in the HUD, indicating the direction of attacking fire.

#### BINDCULARS

Use the binoculars to locate enemy units—and track them in both the Tactical Radar and Strategic Map displays. Press **B** to use the binoculars and adjust the zoom level with the mouse wheel. The locations of all visible enemy units or personnel within 100 meters are automatically indicated by shaded outlines in your field of view.

- An outline in the HUD color (green by default) indicates an enemy that is unaware of your presence.
- A yellow outline shows their alert state has risen to suspicious and they are investigating the area.
- A red outline indicates the enemy is fully alert—or engaged in combat.

To track enemies in the Strategic Map and Tactical Radar, you can use the binoculars to tag them. Get a clear view of a unit and center the crosshair on it to fix its position—the outline shading flashes white and the unit is now tracked in real-time. Vehicles can be tagged in the same way, but will not display the alert colors. All units remain tagged until dispatched or destroyed. **TIP:** Units are automatically tagged in Easy and Normal difficulty modes if they are investigating, alerted, or fire their weapon.

- · Blue arrows indicate the location of friendly units.
- The direction of your next objective point is indicated by a white arrow. The actual objective point appears as a green diamond with a central yellow circle—move the binoculars' crosshair on to this to view the objective point name and your distance from it.

### NANOSUIT CUSTOMIZATION

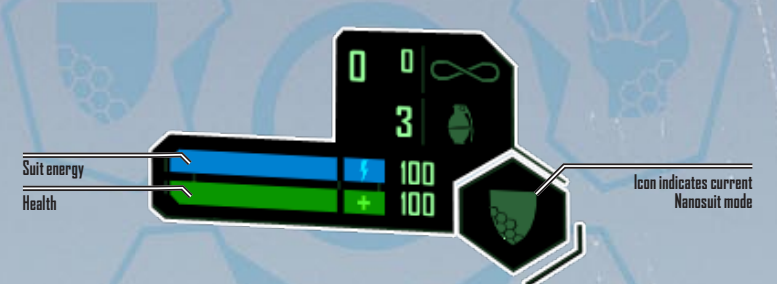

Switch the Nanosuit's energy flow to one of four modes—Speed, Strength, Armor, or Cloak—to augment your capabilities and meet the changing situation in the field. Nanosuit energy is depleted but will regenerate over time. Depending on the chosen mode and your situation, the depletion and regeneration speeds vary.

#### SPEED

An injection of nanobots into your bloodstream allows you to move at up to twice normal speed. Walking speed is enhanced at no cost to suit energy, but running (press and hold left **SHIFT**) greatly depletes energy, limiting the amount of time you can sprint for.

#### STRENGTH

This setting gives you double the strength of an un-enhanced human. The muscular exoskeleton of the Nanosuit is activated, allowing you to lift and throw larger objects, jump higher, cause greater damage in melee attacks, and stabilize weapons

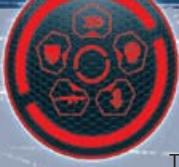

for reduced recoil and steadier aim. However, all of these features come at a cost to suit energy.

#### ARMOR This setting diverts energy to the Nanosuit's defense

structure to boost the level of protection given by its armor. Any damage taken reduces suit energy rather than health—but once this is depleted, you become vulnerable to health damage. For maximum safety, select Armor mode in emergency situations such as dropping from heights or escaping unexpected firefights.

#### CLOAK

The Cloak generates a highly effective cloaking shield, which renders you virtually invisible. Unfortunately the Cloak system's high power requirements drain suit energy, so it can only be used for a limited time. The extra energy required to maintain an effective cloak on the move speeds up this power loss.

**WARNING:** Firing a weapon in Cloak mode fully depletes suit energy, making you instantly visible.

## SWITCHING MODES Maximum armar Maximum armar Access weapon modification menu Cloak

There are several ways to select a mode:

- Press **V** or click and hold the mouse wheel to open the Nanosuit display, then choose a setting by moving the mouse up down, right, and left.
- Press 4 multiple times to toggle though the modes without opening the Nanosuit menu.
- When Suit Shortcuts are on (OPTIONS > MOUSE & KEYBOARD SETUP > LOOK/MOVE > SUIT SHORTCUTS), you can switch modes by doublepressing the following key commands: sprint (left SHIFT)—Speed mode; move backwards (S)—Armor mode; melee (T)—Strength mode; crouch (left CTRL)—Cloak mode.

## **ADDITIONAL FUNCTIONS**

Certain support functions are available at all times: the Nanosuit features an aqualung which automatically engages on submersion, allowing the wearer to breath underwater for a limited time. It is also equipped with Night Vision mode (press I to switch this on or off). This runs off an independent power source, which is quickly drained. A night vision energy meter appears in the top-right of your HUD, indicating how much power/usage time is remaining.

## WEAPONS AND EQUIPMENT

To maximize your effectiveness in combat, choose the best weapon for the job with the right setup and most suitable ammo. Supplement the range available to you by acquiring extra weapons during your mission (see list below)—these can also be raided for parts that can be used in weapon modification.

- Cycle through available weapons by scrolling the mouse wheel up and down or use the keyboard shortcuts (see *Weapons* under *Complete Controls*).
   Cycle through grenades by pressing H.
- Some weapons are only carried by KPA forces—defeating enemy fighters is one way to obtain these, but a stealthy raid on an enemy base can be just as productive.
- Dual-wielding is an option with some weapons, and particularly useful when extra firepower is needed. Once two weapons are equipped, fire the left weapon by left clicking on the mouse and the right weapon by right clicking on the mouse.

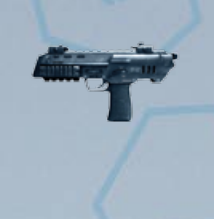

#### NEW AY69

A short-range micro machine gun with a very high fire rate, the AY69 makes a perfect sidearm. Its ability to utilize any of the standard pistol accessories, as well as be dual-wielded, makes it particularly devastating in close-range combat.

Magazine capacity: 40

#### NEW FGL40

An automatic grenade launcher at its core, this KPA weapon is typically used for overall support and defensive fire. In addition to firing both fragmentation shots and EMP rounds, the FGL40 can also be used as a remote detonator in its secondary fire mode that suppresses the grenade explosion until manually triggered.

Magazine Capacity: 6

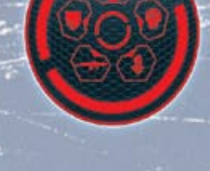

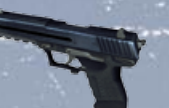

#### PISTOL

This is the most advanced pistol available. Its low weight and ease of use allows you to double your firepower by equipping one in each hand. **Magazine capacity:** 20

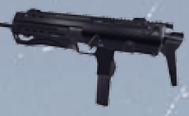

#### SUBMACHINE GUN

A standard short-range submachine gun that delivers impressive firepower. Its potential for modification raises its capabilities.

Magazine capacity: 50

#### SHOTGUN

Delivers devastating firepower at close range, despite its low weight. The pump-action mechanism and advanced recoil regulation system guarantee fast, smooth, and accurate firing.

Shell capacity: 8

#### SCAR

This hybrid combat assault rifle is the most advanced Special Forces weapon in the world. Lightweight but powerful, its key feature is the range of attachments available, making it a highly versatile weapon.

#### Magazine capacity: 40

#### FY71

Standard issue to KPA forces, this assault rifle delivers ease of use coupled with moderate firepower and high potential for modification. Although the FY71 is less effective than the SCAR, the high availability of its ammo in KPA territory makes it a useful choice during a mission.

Magazine capacity: 30

#### PRECISION RIFLE

A highly effective sniper rifle that can take a range of scopes, allowing for accurate fire at varied distances. The distinctive loud volume of its single shot cannot be silenced, so a secure firing position and safe evacuation route are vital.

Magazine capacity: 10

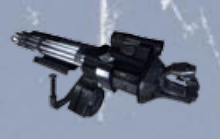

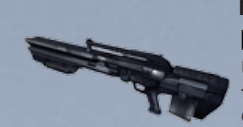

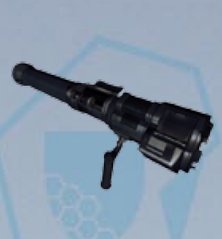

#### MINIGUN

A true heavy weapon in all senses: without the strengthaugmentation delivered by the Nanosuit, hand-held use would be impossible. Capable of delivering a lethal rate of fire, it's a formidable choice for area clearance. For greater movement speed and reduced recoil, set the Nanosuit to Strength mode.

Magazine capacity: 500

#### **GAUSS RIFLE**

Uses electro-magnets to hyper-accelerate projectiles to near light-speed. The ultimate sniper weapon, the Gauss Rifle is capable of taking out enemy units at great distances.

#### Magazine capacity: 5 MISSILE LAUNCHER

Shoulder-mounted and with a next-gen guidance system, this takes out tanks, helicopters, or any other enemy vehicles that stand in your way. Its weight makes maneuvering difficult and it cannot be used in a prone position, so a safe firing point is essential. Each missile launcher comes preloaded—once all three missiles are fired, dump it and find a new one.

Missile capacity: 3

## WEAPON MODIFICATION

Modify your weapons with a range of attachments to deal with whatever enemies you encounter. Your kit includes basics such as silencers and interchangeable sights, but weapons obtained during your mission can yield a range of attachments to give you more choice. The degree of modification available varies from weapon to weapon—the SCAR rifle is a highly customizable choice.

 Press C or select the weapon icon from the Nanosuit display to open this menu. Press C again to close it.

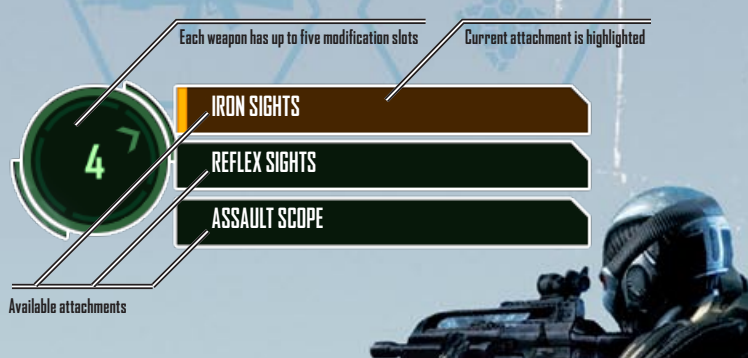

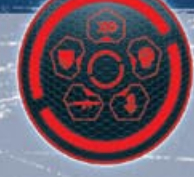

To cycle through the attachment options listed for each slot, press the key that corresponds to the slot number. You can also click the name of an attachment to equip it. All attachments are for rifle-type weapons, unless otherwise stated.

| Reflex Sight                   | Suitable for close- to mid-range targets—especially on the move, as the holographic red dot compensates for gun movement.      |
|--------------------------------|----------------------------------------------------------------------------------------------------|
| Assault Scope                  | A simple scope with crosshair and limited zoom—ideal for assault rifles.                                                       |
| Sniper Scope                   | A more advanced long-distance scope, offering two zoom levels and a range meter.                                               |
| Flashlight Module              | A mounted flashlight—illuminates targets but also pinpoints the user's location.                                               |
| Laser Pointer Module           | Projects a red laser for target acquisition. As with the flashlight, its high visibility makes the user easier to locate.      |
| Grenade Launcher<br>Attachment | Equips assault rifle-type weapons with a grenade launcher.                                                                     |
| Tactical Attachment            | Equips unlimited tactical ammunition, which debilitates enemy personnel for 60 seconds.                                        |
| Silencer                       | (Rifle or Pistol) These suppress firing noise and flash. Different silencers are available for pistol- and rifle-type weapons. |
|                                |                                                                                                    |

**TIP:** Silencers are better suited to close-range attacks as they greatly reduce shot power, especially over long distances.

Laser/Light Module (Pistol only) A combination unit that includes the flashlight and laser pointer functionality in one attachment.

## AMMUNITION

Ammo can be obtained in the same way as weapons: from defeated enemies and their bases. Pick up discarded weapons to collect any loaded ammo. Different weapons obviously require different ammunition, so conserve rounds and be prepared to switch weapons.

**TIP:** Incendiary Ammo for the FY71 can be found in some KPA camps.

## **OTHER WEAPONS**

| ragmentation<br>Grenades | Shatter into lethal shards—the best choice for<br>anti-personnel attacks.                                                                                                    |
|--------------------------|----------------------------------------------------------------------------------------------------|
| moke Grenades            | Provide cover and can be used to flush out enemies.                                                                                                    |
| lashbangs                | Create a blinding light to disorientate enemy personnel.                                                                                                    |
| xplosives                | Standard multi-purpose plastic explosive. Equip it, then left-click<br>place. Right-click to switch to the detonator, then left-click to us<br>the detonator.                                                                                                    |
| MP Grenades              | The strong electromagnetic shockwave generated by this device<br>capable of disrupting the operation of any nanosuit system. It cc<br>also shut down smaller control electronics for a time, effectively<br>tranquilizing alien drones and with multiple shots overloading the<br>flight systems of alien scout vehicles. |

**WARNING:** Keep away from EMP blasts, as they shut down your own suit too.

**NOTE:** To throw a grenade, hold then release **G**. To adjust range, alter the throwing angle by moving the mouse up and down. Switch to Strength mode to increase range. To switch between different types of grenade, press H.

## VEHICLES

As they offer transport, attack power, and a degree of shielding from enemy fire, any vehicle you commandeer could give you a tactical advantage. In vehicles featuring an in-built heads-up display, your Nanosuit HUD is synchronized for seamless control.

- To use a vehicle, approach one of its doors and press F.
- Use the movement keys (W, A, S, D) to steer.
- Change the in-vehicle view by pressing F1.

When you are in a vehicle, three extra meters are added to the HUD:

Position indicator

The white dots represent the seating positions available in the vehicle. Your current position is indicated by a green dot. Change position by pressing the corresponding number key. In general, 1 is the driving position and 2 corresponds to the gunner's seat. Displays the vehicle's speed in MPH (or knots, for seacraft). Displays vehicle damage, as a percentage.

Speed Damage

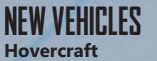

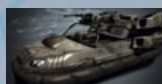

Able to traverse over land and water, the KPA Hovercraft is a versatile. yet vulnerable vehicle. Having no onboard weaponry, the hovercraft is best used for quick transport rather than entering into combat.

#### **ASV** Armored

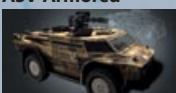

With armor thick enough to repel shrapnel and other moderate attacks, the ASV Armored Scout Vehicle can transport troops onto the battlefield without fear of being injured along the way.

## **VEHICLE WEAPONS**

Get in position to man any available weapons. Move the mouse up, down, left, and right to aim the weapon and left-click to fire the primary weapon (rightclick to fire secondary weapon, where available). Many vehicle weapons have unlimited ammunition but overheat with continuous use-affected weapons must cool down before you can resume firing.

Light Tactical Vehicle

to

Left-click to fire the mounted machine gun in either of these vehicles. With Easy or Normal difficulty level selected, you can fire from the driver's seat, but in Hard or Delta level, you must be in the gunner's position to use the machine gun.

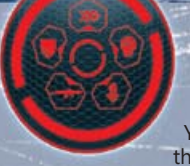

## SAVING AND LOADING

Your progress is autosaved when you reach a checkpoint in the mission. You can also choose to save manually by one of two methods:

- To Quick Save a game, press **F5**. You can only have one Quick Save file, so if you use Quick Save again, your previous Quick Save will be overwritten.
- Press ESC to open the pause menu, select LOAD/SAVE, and then select SAVE GAME. Choose a save slot, enter a name for your save if you wish, then select SAVE.
- If you die during your mission, the last save file created is auto-loaded. You can also manually load the last save file by pressing **F9**, or load the last Quick Save at any time by pressing the Quick Load key (**F8** by default).
- To select a file to load when in-game, press ESC to open the pause menu and choose LOAD/SAVE > LOAD GAME, then select a save file to load. Alternatively, from the main menu, choose LOAD/SAVE then follow the above instructions.

**NOTE:** You can only load save files that were created in the currently selected profile.

## OPTIONS

Select OPTIONS from the main menu/pause menu, then make adjustments to GAME SETTINGS and SYSTEM SETTINGS, or choose MOUSE & KEYBOARD SETUP/GAMEPAD SETUP to view or adjust control settings. Most options are self-explanatory; those that require clarification are detailed below.

## GAME SETTINGS

Weapon Inertia

Move the slider left/right to reduce/increase the amount of weapon movement on screen. Greater delay can appear more realistic.

#### MOUSE AND KEYBOARD SETUP

Look/Move > Click the checkbox to turn Smooth Mouse on. This evens out jerky mouse movements but may make your movement on screen lag slightly as a result.

#### SYSTEM SETTINGS

Graphics > Optimal Settings The simplest way to get the best *Crysis Warhead* experience from your PC: the most suitable graphics settings for your machine will be auto-detected.

**NOTE:** You can also change graphics options manually—choose SYSTEM SETTINGS > ADVANCED and adjust the settings listed using the dropdown menus.

## **CRYSIS WARS**

To take on other players online (see p. 18) or over a local network (see p. 20), make sure you have installed Crysis Wars using the included disc, as it is a separate game from *Crysis Warhead*. Join or host a deathmatch-style Instant Action game (see p. 18), try a more strategic Power Struggle match (see below), or battle with friends against friends, in the new *Crysis Wars* mode, Team Instant Action.

**NOTE:** Jump straight into an online game by selecting QUICK GAME. By default, this automatically matches you up with an Instant Action server. You can adjust Quick Game selection options from the main menu/pause menu by selecting OPTIONS > GAME SETTINGS > QUICK GAME OPTIONS.

## MULTIPLAYER EXCLUSIVES

Certain weapons and types of equipment are only available in Multiplayer modes—use advanced human and alien technology to your advantage.

**NOTE:** The Tactical Attachment and Incendiary Ammo for the FY-71 are no longer available in multiplayer.

| 5                   |                                                                                                    |
|---------------------|----------------------------------------------------------------------------------------------------|
| TAC Launcher        | The ultimate in destructive human technology—fires a miniature nuclear warhead for devastation on a localized scale. Required in Power Struggle matches to destroy the enemy HQ and win the match. |
| Molecular           | Converts moisture in the air to ice shards, which are fired at high                                                                                                    |
| Accelerator (MOAC)  | speed to penetrate the target.                                                                                                    |
| Molecular Arrestor  | Upgrades the MOAC to fire an icy blast that freezes everything                                                                                                    |
| (MOAR) Attachment   | it hits.                                                                                                    |
| Electronic Lockpick | You cannot use enemy vehicles until you've picked their locks-use                                                                                                    |
|                     | this to steal any unmanned vehicle.                                                                                                    |
| Portable Radar      | Displays the location of all enemy units within a limited radius on                                                                                                    |
|                     | the Tactical Radar for a short time, for your team to view.                                                                                                    |
| Repair Torch        | Fixes damaged vehicles—you must exit the vehicle to use this.                                                                                                    |
|                     |                                                                                                    |

In addition, extra weapons are available on some vehicles in Multiplayer games.

## **POWER STRUGGLE**

Combine strategic choices with quick-fire devastation in the unique Power Struggle mode. Sign up as a US or KPA recruit and join your side's battle to annihilate the enemy's headquarters.

• Destroying the enemy HQ ensures victory. Additionally, you can set a Kill Limit to award victory to the team that kills that number of enemies, or a Time Limit to restrict the game length, with victory going to the team who has collected the most alien energy.

Capture a Prototype Laboratory then gain control of alien crash sites to power it and produce advanced weapons. Make incursions into Vehicle, War, and Air factories to access different vehicles to aid you in your fight, and grab Strategic Bunkers for defensible deployment positions. You can also purchase ammo and weapons in these.

• Achieving kills and winning capture points earns Prestige, which you can spend on bigger and better equipment in BuyZones.

**TIP:** Only two weapons are powerful enough to destroy the enemy HQ: the TAC Tank and the TAC Launcher. Additionally, only one weapon will be available in any individual level.

An updated HUD has been incorporated into Power Struggle that shows more information at once, making battles more efficient than ever.

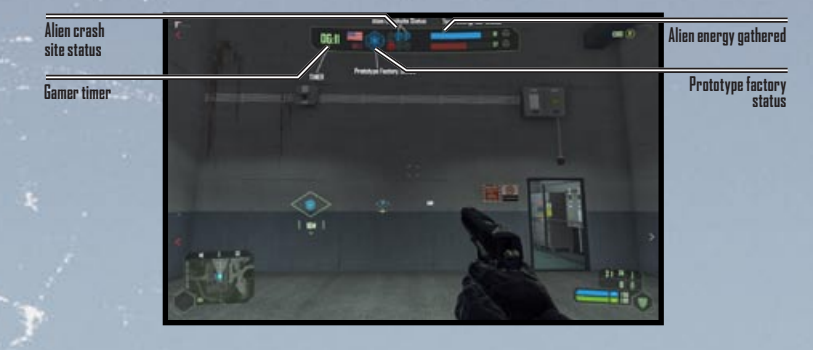

## **INSTANT ACTION**

Jump straight into action with the US forces in a classic death-match battle for supremacy, with up to 32 players. With no spawn time and straightforward killor-be-killed play, Instant Action is your best choice for a pure combat fix.

## **NEW TEAM INSTANT ACTION**

Combining the strategic team elements of Power Struggle with the quick-fix satisfaction of Instant Action, the new Team Instant Action mode lets up to 32 players battle against each other in an epic score-based battle. Join either the US or North Korean team and achieve victory by accumulating the most points within the time limit, or by reaching the score limit. In the case of a tie, a three-minute overtime will take place.

 All previous Instant Action maps are available in the Team Instant Action mode. Additionally, six of seven new maps—Battleground, Treehouse, Coast, Peak, Graveyard, and Stranded—can be played in both modes as well. The new Tarmac map is only available in Power Struggle.

## SCORING

Two scores are kept during each battle: a team score and a player score. The team score only increases, with three points being awarded for an enemy kill. The player score can increase or decrease depending on the context of the kill. Here is a breakdown of team scoring.

Player kills enemy Player kills teammate Player kills himself Player gets killed +3 team score, +3 player score +0 team score, -3 player score +0 team score, -1 player score +0 team score, -1 player score

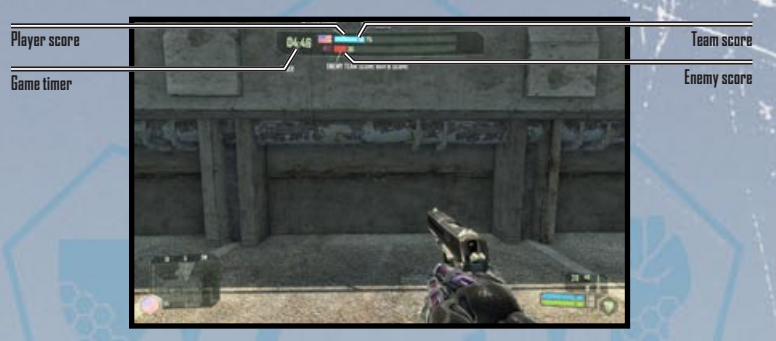

**TIP:** Manually change teams during battle by pressing M, and then selecting SWITCH TEAM under the mini-map.

## **INTERNET GAME**

Select INTERNET GAME at the Multiplayer menu and join an online game to battle *Crysis Wars* players from around the world. Once you've created an Account (see *Account Creation* below), follow the instructions detailed in the *Lobby Screen* section on p. 20 to join or create an Internet Game.

**NOTE:** The first time you begin an online game, you will be prompted to enter the code found on the back of this game manual. This does not apply for LAN games.

#### ACCOUNT CREATION

Before you can play online, you must create your own unique Account Login this will create a GameSpy account for you. At the Account Login display, select NEW ACCOUNT, enter the requested information, and select CREATE to make your new Account.

 If you have an existing GameSpy account, enter your Login Name and Password at the prompt. If you cannot remember your password, click FORGOT PASSWORD and follow the instructions to receive a new one.

## LOCAL NETWORK GAME

Challenge players to a Multiplayer game over a LAN connection. To join or create a Local Network game, follow the instructions detailed in the Lobby Screen section (see below).

## LOBBY SCREEN

The server list displays information about available servers, as detailed by the on-screen headers. The columns on the left indicate (from left to right) if servers are locked, ranked, on your favorites list, or running Punkbuster. Highlight a server to view further details in the Server Info box on the right. To narrow down the range of servers, use the FILTERS option or, in an Internet Game, click the tabs to view ALL SERVERS, your FAVORITE SERVERS (selected by clicking ADD SERVER TO FAVORITES), or RECENTLY PLAYED servers.

• In an Internet Game, select the CHAT tab to view or join lobby chat.

**To join an existing game**, highlight a server on the list and click JOIN SERVER. Alternatively, click CONNECT TO IP and then enter the IP address, Port number, and Password.

**To create a new game**, select CREATE GAME and then adjust the options to set up the game.

 Set the map Rotation by choosing INSTANT ACTION, TEAM INSTANT ACTION, or POWER STRUGGLE from the dropdown, highlighting a map name, and clicking ADD TO ROTATION. Highlight a map on the Rotation list to view and adjust its settings in the box below.

Once you've adjusted the remaining settings, click START GAME to begin the action.

## PERFORMANCE TIPS PROBLEMS RUNNING THE GAME

- Make sure you meet the minimum system requirements for this game and that you have the latest drivers for your video card and sound card installed: For NVIDIA video cards, visit www.nvidia.com to locate and download them. For ATI video cards, visit www.ati.amd.com to locate and download them.
- If you are running the disc version of this game, try reinstalling DirectX from the disc. This is typically found in the DirectX folder on the root of the disc. If you have Internet access, you can visit www.microsoft.com to download the latest version of DirectX.

## **GENERAL TROUBLESHOOTING TIPS**

- If you have the disc version of this game and the AutoPlay screen does not automatically appear for installation/playing, right-click the disc drive icon found in My Computer and select AutoPlay.
- If the game is running slowly, try reducing the quality of some of the video and sound settings from the game's options menu. Reducing the screen resolution can often improve performance.
- For optimum performance when playing, you may like to disable other background tasks (except the EADM application, if applicable) running in Windows.

## INTERNET PERFORMANCE ISSUES

To avoid poor performance during Internet play, be sure that you close any file sharing, streaming audio, or chat programs prior to entering gameplay. These applications can monopolize your connection's bandwidth, causing lag or other undesirable effects.

Crysis Wars uses the following TCP and UDP port(s) for Internet play:

#### CLIENT

| ТҮРЕ | LOCAL | REMOTE                |
|------|-------|-----------------------|
| UDP  | Any   | game* (target server) |
| ТСР  | Any   | 28910                 |
| ТСР  | Any   | 29901                 |
| ТСР  | Any   | 29900                 |
| ТСР  | Any   | 6667                  |

#### SERVER

| ТҮРЕ | LOCAL | REMOTE             |
|------|-------|--------------------|
| UDP  | Any   | 27900              |
| UDP  | Game  | 27901              |
| UDP  | Game  | game* (other game) |
| UDP  | Game  | 27900              |
| UDP  | Game  | Any                |
| UDP  | Game  | 29910              |
| ТСР  | Any   | 443                |
| ТСР  | Any   | 80                 |

Default value for 'Game' is 64100 (can be adjusted). For incoming UDP traffic, only port 'Game' is required to be open.

Please consult your router or personal firewall documentation for information on how to allow game related traffic on these ports. If you are attempting to play on a corporate Internet connection, contact your network administrator.

## **TECHNICAL SUPPORT**

If you have trouble with this game, EA Technical Support can help. The *EA Help* file provides solutions and answers to the most common difficulties and questions about how to properly use this product.

#### TO ACCESS THE EA HELP FILE (WITH THE GAME ALREADY INSTALLED):

Windows Vista users, go to **Start > Games**, right-click the game icon, and select the appropriate support link from the drop-down menu.

For users on earlier versions of Windows, click the **Technical Support** link in the game's directory located in the **Start > Programs** (or **All Programs**) menu.

#### TO ACCESS THE EA HELP FILE (WITHOUT THE GAME ALREADY INSTALLED):

1. Insert the game disc into your DVD-ROM drive.

**2.** Double-click the My Computer icon on the Desktop. (For Windows XP, you may need to click the **Start** button and then click the My Computer icon).

3. Right-click the DVD-ROM drive that has the game disc and then select OPEN.

4. Open the Support > EA Help > Electronic\_Arts\_Technical\_Support.htm file.

If you are still experiencing difficulty after utilizing the information in the EA Help file you can contact EA Technical Support.

#### EA TECHNICAL SUPPORT ON THE INTERNET

If you have Internet access, be sure to check our EA Technical Support website at: http://support.ea.com

Here you will find a wealth of information on DirectX, game controllers, modems, and networks, as well as information on regular system maintenance and performance. Our website contains up-to-date information on the most common difficulties, game-specific help, and frequently asked questions (FAQs). This is the same information our support technicians use to troubleshoot your performance issues. We keep the support website updated on a daily basis, so please check here first for no-wait solutions.

#### TECHNICAL SUPPORT CONTACT INFO

If you need to talk to someone immediately, call our Technical Support team (Monday through Friday 8 AM – 5 PM PST): Telephone: US 1 (650) 628-1001.

NOTE: No hints or codes are available from Technical Support.

Website: http://support.ea.com Mailing Address: EA Technical Support 9001 N I-35 Suite 110 Austin, TX 78753

> You Played the Game. Now Play the Music. EA Soundtracks and Ringtones Available at www.ea.com/eatrax/

## LIMITED 90-DAY WARRANTY

NOTE: The following warranties only apply to products sold at retail. These warranties do not apply to products sold online via EA Store or third parties.

#### ELECTRONIC ARTS LIMITED WARRANTY

Electronic Arts warants to the original purchaser of this product that the recording medium on which the software program(s) are recorded (the "Recording Medium") and the documentation that is included with this product (the "Manual") are free from defects in materials and workmanship for a period of 90 days from the date of purchase. If the Recording Medium or the Manual is found to be defective within 90 days from the date of purchase. Electronic Arts agrees to replace the Recording Medium or Manual free of charge upon receipt of the Recording Medium or Manual at its service center, postage paid, with proof of purchase. This warranty is limited to the Recording Medium or containing the software program and the Manual that were originally provided by Electronic Arts. This warranty shall not be applicable and shall be void if, in the judgment of Electronic Arts, the defect has arisen through abuse, mistreatment or neglect.

This limited warranty is in lieu of all other warranties, whether oral or written, express or implied, including any warranty of merchantability or fitness for a particular purpose, and no other representation of any nature shall be binding on or obligate Electronic Arts. If any such warranties are incapable of exclusion, then such warranties applicable to this product, including implied warranties of merchantability and fitness for a particular purpose, are limited to the 90-day period described above. In no event will Electronic Arts be liable for any special, incidental, or consequential damages resulting from possession, use or malfunction of this Electronic Arts product, including damage to property, and to the extent permitted by law, damages for personal injury, even if Electronic Arts has been advised of the possibility of such damages. Some states do not allow limitation as to how long an implied warranty lasts and/or exclusions or limitation of incidental or consequential damages so the above limitations and/ or exclusion of liability may not apply to you. In such jurisdictions, the Electronic Arts ilability hall be limited to the fullest extent permitted by law. This warranty gives you specific rights. You may also have other rights that vary from state to state.

#### **RETURNS WITHIN THE 90-DAY WARRANTY PERIOD**

Please return the product along with (1) a copy of the original sales receipt showing the date of purchase, (2) a brief description of the difficulty you are experiencing, and (3) your name, address and phone number to the address below and Electronic Arts will mail a replacement Recording Medium and/or Manual to you. If the product was damaged through misuse or accident, this 90-day warranty is rendered void and you will need to follow the instructions for returns after the 90-day warranty period. We strongly recommend that you send your products using a traceable delivery method. Electronic Arts is not responsible for products not in its possession.

#### EA WARRANTY INFORMATION

If the defect in the Recording Medium or Manual resulted from abuse, mistreatment or neglect, or if the Recording Medium or Manual is found to be defective after 90 days from the date of purchase, choose one of the following options to receive our replacement instructions:

Online: http://warrantyinfo.ea.com

Automated Warranty Information: You can contact our automated phone system 24 hours a day for any and all warranty questions: US 1.650-628-1001

#### EA WARRANTY MAILING ADDRESS

Electronic Arts Customer Warranty 9001 N I-35 Suite 110 Austin, TX 78753

#### NOTICE

Electronic Arts reserves the right to make improvements in the product described in this manual at any time and without notice. This manual and the product described in this manual are copyrighted. All rights reserved.

© 2008 Crytek GmbH. Crytek, Crysis, Crysis Wars, Crysis Warhead and CryENGINE are trademarks or registered trademarks of Crytek GmbH in the U.S and/or other countries. All Rights Reserved. Electronic Arts, EA, and the EA logo are trademarks or registered trademarks of Electronic Arts. In the U.S. and/or other countries. NUDIA, the NVIDIA logo, and The Way It's Meant To Be Played are trademarks and/or registered trademarks of NVIDIA Corporation. All rights reserved. CRIWARE, and the CRI Middleware logo are © 2001, 2007 CRI Middleware Co., ITD. All rights reserved. This product contains software technology licensed from GameSpy Industries, Inc. © 1999-2008 GameSpy Industries, Inc. All rights reserved. This product contains software technology licensed from GameSpy Industries, Inc. © 1999-2008 GameSpy Industries, Inc. All rights reserved. Sund/or other countries. All Rights Reserved. Electronic Arts, EA, and the EA logo are trademarks of Crytek GmbH in the U.S and/or other counties. AVIDIA CrystRGINE are trademarks or registered trademarks of Ecrytek GmbH in the U.S. and/or other counties. All Rights Reserved. Electronic Arts, EA, and the EA logo are trademarks of Crytek GmbH in the U.S. and/or other counties. All Rights Reserved. Electronic Arts, EA, and the CRI Middleware logo are © 2001, 2007 CRI Middleware Co., UTD. All rights reserved. To use of the Countries and the crite fragmer and and the crite form Camespy Industries, Inc. Qui rights reserved. Clivit, C. QUI registered trademarks of Crytek GmbH in the U.S. and/or other counties. All Rights Reserved. Electronic Arts, EA, and the CRI Middleware logo are © 2001, 2007 CRI Middleware Co., UTD. All rights reserved. Sound and music system by Firelight Technologies Ply. Ltd. All other trademarks are the property of their respective owners.

CRYENGINEZ

You've played Sgt. Psycho Sykes' secret mission, now experience the heart of the battle in the 2007 PC Game of the Year\*

Order your copy today and save mankind from destruction www.eastore.com

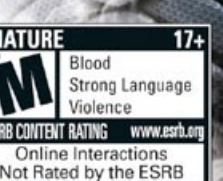

**\*PGGamer Magazine** 

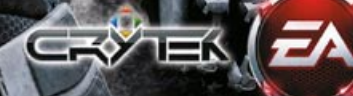